|     |                                                                                                    |                     |                                      | In the set of the second                                                                                                    |                                                                                                    | NT-DEBAG/J anj                                                                                                    |
|-----|----------------------------------------------------------------------------------------------------|---------------------|--------------------------------------|----------------------------------------------------------------------------------------------------|----------------------------------------------------------------------------------------------------|----------------------------------------------------------------------------------------------------|
| ND. | MODULE                                                                                                    | STACE/<br>CATEGOREE | DUB CATEGORIES                       | Country and a country of the second state of the second state o    | NEFORE/ANDRONE<br>Const. dense andre<br>El de fan suns units semicolar                                                                                                    | Accession of the second second s |
|     | CONTRACTOR VEHICLE (CAP)                                                                                                    | VENDOR              | ACCOUNT DOWNSTADE (SELP-<br>CONVERT) | Stender with Delegendersmert (EACC) valided by SAP. Chargedit<br>See, are laune to Vender with EACC.                                                                                                    | <ol> <li>Landströming under andregischer Under gelegischer anzugen<br/>Beschäftlicher gelegischer ander gelegischer anzugen<br/>Beschäftlicher gelegischer ander gelegischer anzugen<br/>Beschäftlicher gelegischer ander gelegischer anzugen<br/>Beschäftlicher gelegischer anzugen<br/>Beschäftlicher anzugen<br/>Beschäftlicher anzugen<br/>Beschäftlicher a</li></ol>                                                                                                    |                                                                                                    |
|     | contributer traccontractur.                                                                                                    | WHERE               | ACCOUNT DOWNINAL (BLP.               | Hanis patros autoritad deseguido"                                                                                                    | s ges Norsgen skowski do tea antigenom.<br>I se star Norsgen skowski do tea antigenom skow skowski se konstruktion kan bene tegetar konstruktion skow skow<br>Marken skow skow skow skow skow skow skow skow                                                                                                    |                                                                                                    |
| я   | COMPARING UNDORFORTAL<br>(DAP)                                                                                                    | VENDOR              | ADVANCEDENIPPEDNOTICE/ADM/           | Bhá chuidte dooradan Sayatanti sanalad in Gook<br>Bratenid (d) a Vedan insemtlyndaritel Petiddhawed<br>Balan (SER)                                                                                                    | l Japanen einiska kirka kanan (A kanan (A kanan ande)<br>Kirkana main ungestaan kanan (A kanan (A kanan ande)<br>I Japanen einiska mengi manget samaen ande kirka kirkana angeben ande.                                                                                                    |                                                                                                    |
| 4   | EDITION INCOMMUN.                                                                                                    | VINDON              | maga (ma)                            | man'n samlan a shaf Marik kanan bagan ha ar antar<br>alamada ka watan da ar galakuwa kanan t                                                                                                    | <ul> <li>José er ellet tellen Turbert gestävständige för dassa kannan att stärtenaks turber som sän att stärtenaksen elle som sän att stärtenaksen elle</li></ul> |                                                                                                    |
|     |                                                                                                    |                     | 1                                    |                                                                                                    | Broker are access for galaxies for singular tillers for singular DP existencies for general despectation for Process Parshare Calm (PC) existing and a descense for Exercises.                                                                                                    |                                                                                                    |
|     | coverses unconform.                                                                                                    | VERDA               | resolution)                          | Nacha santinard adala i basharika <b>Basha PE</b> P                                                                                                    | a particular search and a search and a searc      |                                                                                                    |
| 4   | control to control to | WHERE               | percect (rec)                        | Hards and adult located in <b>Kenil PO</b>                                                                                                    | An end of the second second se      |                                                                                                    |
| 7   | соллоны чакончал.<br>рат                                                                                                    | VENDOR              | PARCHARE CREEK(PO)                   | The <b>Colors Sol</b> its and while he limites in the 20P Socialization                                                                                                    | A conservation of the second second s      |                                                                                                    |
|     | CONTRIGUENT VERSOR OFFICE                                                                                                    | VENDON              | PERDAM ORDER/PO)                     | Nario Isan (Pashar Dair (N))as kan melal ar Isand i<br>in-Ogadomi u lar lindar)                                                                                                    | ente en seu de particular de la tra la construction de la construcción de la construcción de la construcción de<br>la construcción de la construcción de la construcción de la construcción de la construcción de<br>la quanta funcionaria de la construcción de la construcción de la construcción de la construcción de la<br>construcción de la construcción de la construcción de la construcción de la construcción de la construcción de                                                                                                    |                                                                                                    |
|     | CONTRACTOR VINCON-ONLIN<br>(CONTRACTOR VINCON-ONLIN<br>(CONTRACTOR VINCON-ONLIN)                                                                                                    | VENDOR              | PARDNAR ORDER/POJ                    | Not deally for out days ingledient agreed a little<br>På dealle agree on de andré VAP Saturat P                                                                                                    | Moderative 70 works before 10 works to a service and the angle and the Statistical Statistical Approximation and works 2010, passed \$\$\$\$\$\$\$\$\$\$\$\$\$\$\$\$\$\$\$\$\$\$\$\$\$\$\$\$\$\$\$\$\$\$\$                                                                                                    |                                                                                                    |
| 1   | EDWINENT INCOMOLIL<br>BAS                                                                                                    | VENDOR              | PORDARE GROUPS)                      | Menand State & States of Advisor & States & States & Stat |                                                                                                    |                                                                                                    |
| 10  | EDATIONAL INCOLOGIEL<br>DAT                                                                                                    | VERDOX              | samos talini sati (juli)             | nan'i san Fele Inne Ng Ber (Ki) o man ka                                                                                                    | 1 Service and service in the service in the last of the service in the service interview in the service interview interview in the service interview interview in the service interview interview         |                                                                                                    |
| n   | COMMENT VERONPORTAL<br>(SMP)                                                                                                    | VINDON              | 10002 (M9/1017(10)                   | What should be done when Days should are should be<br>Brather Daty Brand (BER) on Version become sty scheduled Parilal<br>Researce Brand (BER)                                                                                                    | Perspectrum structure for the first track of the start of the start of      |                                                                                                    |

| NO. MO          | ouus                 | 10ACE/<br>CATEGOREE | BUR TOPICS/<br>BUR CATRODINES                  | RECEIPTE / QUEETONE<br>Receive Antonio, Antonio Antonio Antonio Antonio<br>Antonio Antonio Antonio Antonio Antonio Antonio Antonio Antonio |                                                                                                    | At-1 Calculation<br>At-1 Calculation<br>Attended and and and and and and and and and an                                                                                                    |
|-----------------|----------------------|---------------------|------------------------------------------------|----------------------------------------------------------------------------------------------------|----------------------------------------------------------------------------------------------------|----------------------------------------------------------------------------------------------------|
| 10 COMMUNIT     | NECOROTIA<br>NO      | NOT: #PROVER        | www.westwood                                   | The set of a galaxies of a set of the SCO Registration by second                                                                           | A their A section of the section of the section of                       |                                                                                                    |
| 13 COMMENT      | INDORVEN.            | VENDOR              | WINDOWNEETING                                  | Parasar melan dan Ter ngihidan dala adapat ke<br>ngihidan parlamat dipanda negana?                                                         |                                                                                                    | а<br>                                                                                                    |
| 14 COMPARING S  | ungos-orna<br>anj    | 909 - 4990 AR       | VENDOR/NEDISTRATION                            | Department och technikenske Kön Colf (1988)                                                                                                | Sam Andre Andre 2014 Andre 2014 Andre 2                           | n                                                                                                    |
| 13 COMMONS      | undor-ontal<br>anj   | VENDOR              | VENDOR/NDIETNETON                              | Steador sportes. He definition on the following Vender information for<br>Regular Registration Questionnaire.                              | na menantana dagan Benyanji<br>11 gerta Benyan Jawa Bandan Benya (Apana Jawa)<br>12 gerta Benya Manana Jawa Bandan Benya (Apana Jawa)<br>13 gerta Benya Benya Benya Bandan Jawa Bandan Jawa Bandara Benya Benya Benya Benya Benya Benya Benya Benya Benya<br>13 gerta Benya Benya Benya Benya Benya Benya Benya Benya Benya Benya Benya Benya Benya Benya Benya Benya Benya<br>13 gerta Benya Benya Benya Benya Benya Benya Benya Benya Benya Benya Benya Benya Benya Benya Benya Benya Benya<br>13 gerta Benya Benya Benya Benya Benya Benya Benya Benya Benya Benya Benya Benya Benya Benya Benya Benya Benya<br>13 gerta Benya Benya | 9<br>                                                                                                    |
| 14 COMMONS      | NINGON PORTAL<br>109 | VENDOR              | MINDOARD STRATION                              | lander genris för definition on för folksning <b>Kak beknudan</b> för<br>Reppler Repilsetten Questkonsten.                                 | texter backbackpace Response                                                                                                    | M                                                                                                    |
| 17 COMMONING 5  | uncorrora.<br>19     | VENDOR              | WINDOW/DEFINITION                              | linde mynth ledarge fiel 20° sylcides and alders of date that is a set                                                                     | New gendals for least to be an obtained by 2016 of a control to 2016 also for binary starmants of the start of the start o                      | а<br>                                                                                                    |
| и солжени р     | undor-ortal<br>anj   | VENDOR              | MINDOM/REDIETWITCH                             | Nonde requests in charge first ingin soul address (sourcase)?                                                                              | Ling McDP applications of the entropeant.  Ling McDP applications of the entropeant.  Ling McDP applications of the entropeant.  Ling McDP applications of the entropeant.  Ling McDP applications of the entropeant.  Ling McDP applications of the entropeant.  Ling McDP applications of the McDP applications of the McDP app                      | ۵<br>ــــــــــــــــــــــــــــــــــــ                                                                                                    |
| 13 COMPRESS     | NENCORPORTAL<br>INFJ | VERGA               | MINIO AND DETAILON                             | Nauertorfolder die 19 <b>14 De</b> gegentlichtigkeiten <sup>4</sup>                                                                        |                                                                                                    |                                                                                                    |
| 20 COVERNMENT ( | IDDORFORM.<br>27)    | VENDOR              | MINDOW/RETURNON                                | Nas un back and na marana madine register in 2017                                                                                          | V Mente Sand and an annual sector of spike and a single of the point on the the same of all an antibul spikes. A<br>Descent an annual spike for all an a single of the data (spikes) and a point single of spike and spikes and spike                                                                                                    |                                                                                                    |
| 21 COVENNESS    | undokrosta.<br>Inj   | VENDOR              | resoccipes)                                    | Nasaatinda adala da ku Mada baska gabadaa (ka<br>Manaatinda da ku Ma                                                                       | 1 sugar s s ann ang unfunction (ag F), data s singles in a long (ag F) and ang (ag F) and ang (ag F).<br>2 sugar s a long (ag F) and (ag F) and (ag F) and (ag F) and (ag F) and (ag F) and (ag F) and (ag F).<br>3 sugar s a long (ag F) and (ag F) and (ag F).<br>3 sugar s a long (ag F) and (ag F) and (ag F) and (ag F) and (ag F) and (ag F) and (ag F).<br>3 sugar s a long (ag F) and (ag F) and (ag F) and (ag F) and (ag F) and (ag F) and (ag F).<br>3 sugar s a long (ag F) and (ag F) and (ag F) and (ag F) and (ag F) and (ag F) and (ag F).<br>3 sugar s a long (ag F) and (ag F) and (ag          |                                                                                                    |
| 22 CONNERS      | NEWCORPORTAL<br>ANY  | VERDA               | ward proj                                      | Name & Sala and Stationard                                                                                                    | No area to be dependent of the 100 and a particle and a particle and a particle and the dependent of the dependent of the dep                      |                                                                                                    |
| 23 COMMAND      | VEROFICIAL<br>INT    | VERDOR              | REACT DESCRIPTION                              | Na an tinu da an an tinu da an tinu da ang tinu (1912)                                                                                     | Nation sees by bin Markov See 19 4 and the bin which photoes balan have been by bin Markov See and the an Alexa of Balan<br>National Section Section Sect                   |                                                                                                    |
| 24 COMMONN      | ungosporta.<br>29    | VENDOR              | ADVANCED IN PROVINCE (ADV)<br>BOODE WCENTE (M) | Here on Window and Deck Information (Deck PADA)                                                                                            | 1. Sukakaustig kari jälja austi katologikuka.<br>Diseksi augi kelpadamina augi austi kelukai kunast jälja austi Padaa dise 95 ju kai ainut.                                                                                                    | NA Republic Control of Control of |

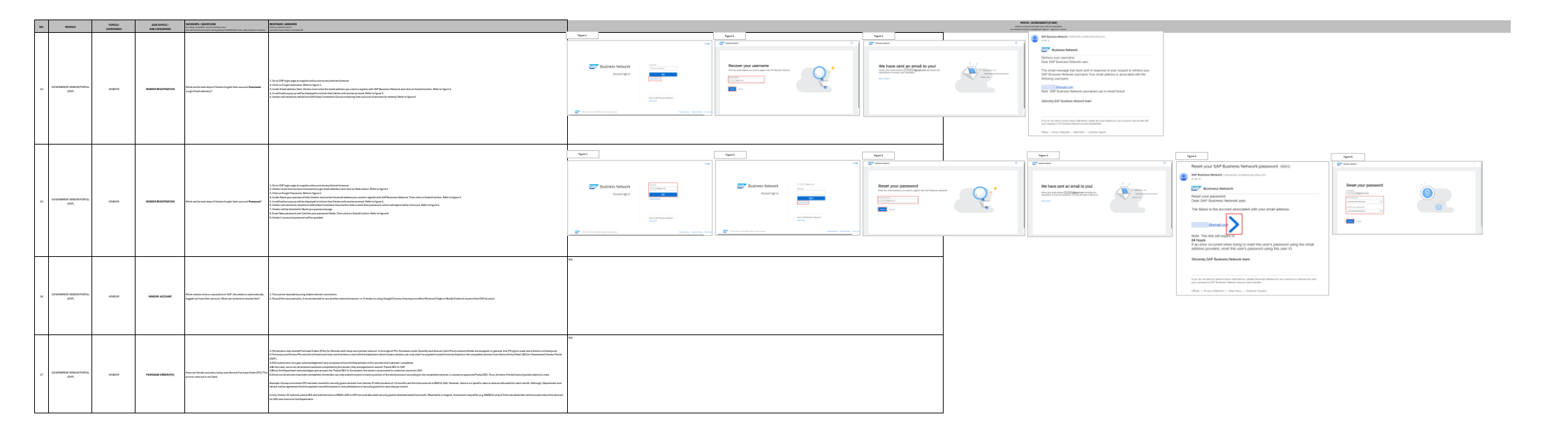